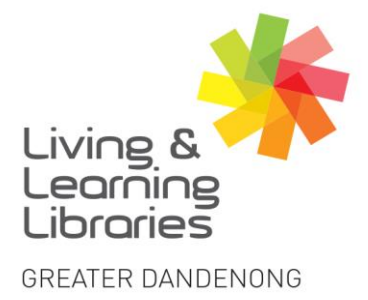

| I | II  | I   | 1  | 1  | 1  | 1   |
|---|-----|-----|----|----|----|-----|
| L | .ib | ora | ar | ie | S  |     |
| C | ch  | ar  | ۱g | je | Li | ves |

imagine, explore, discover

## Access Global Newsbank – Browsing World **Newspapers with Source List.**

- 1. Check "Access Global Newsbank Sign In" Factsheet to sign in.
- 2. Click on A-Z Source List.

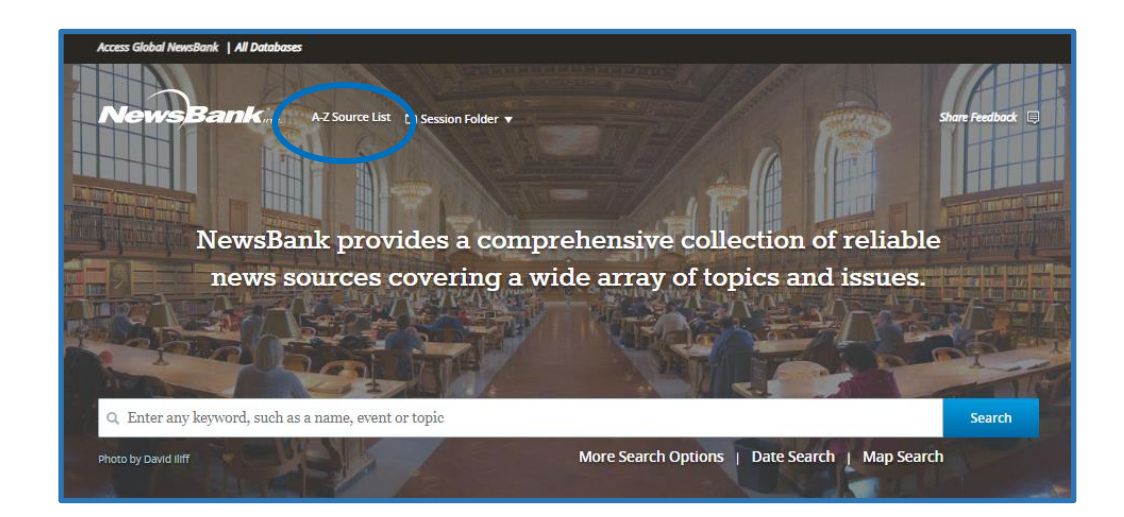

| Access Global NewsBank   All Databases           |                   |                                 |                    |          |                  |  |
|--------------------------------------------------|-------------------|---------------------------------|--------------------|----------|------------------|--|
| NewsBank New Search A-Z Source List D Session Fi | older 🔻           |                                 |                    |          | Share Feedback 瞑 |  |
| A-Z Source List 1 - 20 of 7,118 Sources          |                   |                                 |                    |          |                  |  |
| All 0-9 A B C D E F G H I J K L M N O P          | QRS               | ruvwxyz                         | Á                  |          |                  |  |
| Source Name                                      | Dates 0           | Location ¢                      | Type 🗘             | Format 🔅 | Language 🗘       |  |
| 4Ps Business & Marketing (India)                 | 2013 - 2014       | India                           | Magazine           | Text     | English          |  |
| 7DAYS (Dubai, United Arab Emirates)              | 2006 - 2016       | United Arab Emirates -<br>Dubai | Newspaper          | Text     | English          |  |
| 🗆 7iber.com (Jordan)                             | 2015 - 2020       | Jordan                          | Web-Only<br>Source | Text     | English          |  |
| 14ymedio: Spanish (Cuba)                         | 2021 -<br>Current | Cuba                            | Web-Only<br>Source | Text     | Spanish          |  |
| 24 Heures au Benin: French (Benin)               | 2022 -<br>Current | Benin - Contonou                | Web-Only<br>Source | Text     | French           |  |
| 24 Horas (Santiago, Chile)                       | 2022 -<br>Current | Chile - Santiago                | Web-Only<br>Source | Text     | Spanish          |  |
| 24 Hours (Calgary, Alberta, Canada)              | 2010 - 2013       | Canada - Calgary                | Newspaper          | Text     | English          |  |
| 24 Hours (Edmonton, Alberta, Canada)             | 2010 - 2013       | Canada - Edmonton               | Newspaper          | Text     | English          |  |

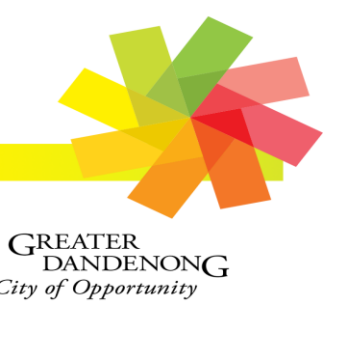

Springvale Library Springvale Community Hub, 5 Hillcrest Grove, Springvale Dandenong Library 225 Lonsdale Street, Dandenong

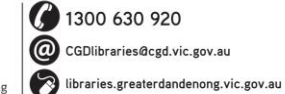

RELAY SERVICE Speak and listen: 1300 555 727 Online: relayservice.gov.au fiii TIS: 13 14 50

TTY: 133 677

@ @greaterdandenonglibraries Bunurong Country

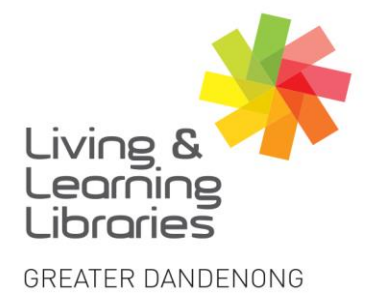

|||//// Libraries **Change Lives** 

imagine, explore, discover

3. When you Click on any letter of the Source List. The number of sources will appear for you to choose from.

| A-Z Source List 1-20 of 506 Source                                             |                   |                          |           |          |            |  |
|--------------------------------------------------------------------------------|-------------------|--------------------------|-----------|----------|------------|--|
| All Keywords   Enter Source Name, Location, Ty                                 | pe, Format, or I  | anguage                  |           |          |            |  |
| All 0-9 A BCDEFGHIJKLMNOPQRSTUVWXYZÁ                                           |                   |                          |           |          |            |  |
| Source Name                                                                    | Dates 🔅           | Location \$              | Type 🗘    | Format 🗘 | Language 🔅 |  |
| □ A & G Information Service (Russia)                                           | 2005 - 2006       | Russia - St. Petersburg  | Newswire  | Text     | English    |  |
| <ul> <li>A + E Architecture et Environnement au Maroc<br/>(Morocco)</li> </ul> | 2014 -<br>Current | Morocco                  | Magazine  | Text     | French     |  |
| 🗆 A Tarde (Salvador, Brazil)                                                   | 1997 -<br>Current | Brazil - Salvador, Bahia | Newspaper | Text     | Portuguese |  |

4. Type any language you want. Click on any link you want to read.

| A-Z Source List 1-20 of 174 Sources                                            |                   |                  |                    |          |            |  |  |
|--------------------------------------------------------------------------------|-------------------|------------------|--------------------|----------|------------|--|--|
| All Keywords                                                                   |                   | ×                |                    |          |            |  |  |
| All 0-9 A B C D E F G H I J K L M N O P                                        | QRST              | UVWXYZ           | Á                  |          |            |  |  |
| Source Name \$                                                                 | Dates 🗘           | Location \$      | Type 🗘             | Format 🗘 | Language 🗘 |  |  |
| 🗆 24 Heures au Benin: French (Benin)                                           | 2022 -<br>Current | Benin - Contonou | Web-Only<br>Source | Text     | French     |  |  |
| 24heureinfo.com: French (Togo)                                                 | 2022 -<br>Current | Togo             | Web-Only<br>Source | Text     | French     |  |  |
| <ul> <li>A + E Architecture et Environnement au Maroc<br/>(Morocco)</li> </ul> | 2014 -<br>Current | Morocco          | Magazine           | Text     | French     |  |  |

5. Click on the date you want to read.

Springvale Library Springvale Community Hub,

5 Hillcrest Grove, Springvale

Dandenong Library 225 Lonsdale Street, Dandenong

1300 630 920

@ CGDlibraries@cgd.vic.gov.au

libraries.greaterdandenong.vic.gov.au

| 24 Heures au Benin: French (Benin)                                                                                                    |                                                                                                    |                                                                                                    |  |  |  |  |
|----------------------------------------------------------------------------------------------------|----------------------------------------------------------------------------------------------------|----------------------------------------------------------------------------------------------------|--|--|--|--|
|                                                                                                    | Create Alert 🛆                                                                                                    |                                                                                                    |  |  |  |  |
| Q Enter any keyword, such as a name                                                                                                    | event or topic                                                                                                    | Search                                                                                                    |  |  |  |  |
|                                                                                                    |                                                                                                    | Advanced Search                                                                                                    |  |  |  |  |
|                                                                                                    | View Recent Issues                                                                                                    |                                                                                                    |  |  |  |  |
| August 16, 2023                                                                                                    | August 16, 2023 August 17, 2023 August 18, 2023 August 19, 2023 August 20, 2023                                                                                                    |                                                                                                    |  |  |  |  |
|                                                                                                    | Browse Issues by Date Change year 2023                                                                                                    |                                                                                                    |  |  |  |  |
| Jailer           Su         Mo         Tu         We         Th         Fn         Sa           1         2         3         4         5         6         7           8         9         10         11         12         13         14           15         16         17         18         19         20         21           22         23         24         25         26         27         28           29         30         31 | February         March           Su         No         Tu         We         Th         Fr         Sa         Su         Mo         Tu         We         Th         Fr         Sa           5         6         7         8         9         10         11         5         6         7         8         9         10           12         13         14         15         16         17         18         12         13         14         15         16         17           19         20         21         22         23         24         25         19         20         21         22         23         24           26         27         28         -         26         27         28         29         30         31 | April           Sa         Su         Mo         Tu         Ve         Th         Fr         Sa           4         -         -         1         1         1         1         1         1         1         1         1         1         1         1         1         1         1         1         1         1         1         1         1         1         1         1         1         1         1         1         1         1         1         1         1         1         1         1         1         1         1         1         1         1         1         1         1         1         1         1         1         1         1         1         1         1         1         1         1         1         1         1         1         1         1         1         1         1         1         1         1         1         1         1         1         1         1         1         1         1         1         1         1         1         1         1         1         1         1         1         1         1         1         1 |  |  |  |  |

TTY: 133 677

TIS: 13 14 50

Speak and listen: 1300 555 727 Online: relayservice.gov.au

@greaterdandenonglibraries

Bunurong Country

RELAY SERVICE

fiii

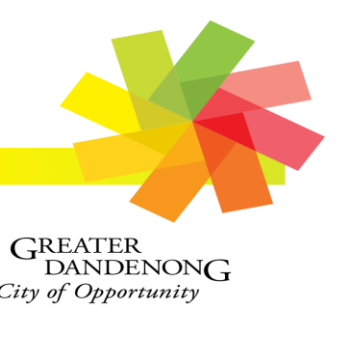

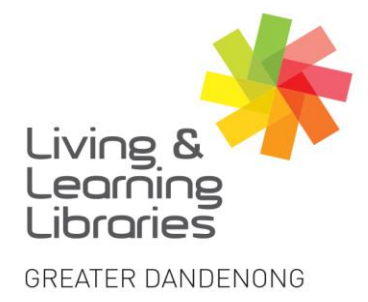

| I | II  | I   | 1  | 1  | 1  | /   |
|---|-----|-----|----|----|----|-----|
| L | .ib | ora | ar | ie | S  |     |
| C | h   | ar  | ng | e  | Li | ves |

imagine, explore, discover

6. Click on the article you want to read.

|             | 24 Heures au Benin: French (Benin)                                               |       |  |  |  |  |  |
|-------------|----------------------------------------------------------------------------------|-------|--|--|--|--|--|
| Q Enter any | Q Enter any keyword, such as a name, event or topic                              |       |  |  |  |  |  |
|             | Advanced Search                                                                  |       |  |  |  |  |  |
| At          | agust 8, 2023 ▲ August 7, 2023 ▲ August 9, 2023 ▶   All 1<br>NEWS (20)           | Dates |  |  |  |  |  |
| Г           | Des perturbations annoncées sur le réseau électrique dans plusieurs localités    |       |  |  |  |  |  |
|             | Deux accords de financement et un accord-cadre signés entre le Bénin et la BADEA |       |  |  |  |  |  |
| -           | Engouement à la Foire des anciennes élèves du CS. Notre Dame des Apôtres         |       |  |  |  |  |  |
|             | Floriana et Gloriana Nahum félicitées par la Confédération Africaine de Tennis   |       |  |  |  |  |  |
| L           | JE BOIS A LEUR SANTE !                                                           |       |  |  |  |  |  |

7. When you click on one of the articles you have a few options to choose from. Text Size, Cite, Email, Print, Download, Save to My Folder, Copy Link or Share to Google Classroom.

| Access Global NewsBank   All Databases                                                                                                    |                                                   |                 |                    |   |   |   |            |         |
|----------------------------------------------------------------------------------------------------|---------------------------------------------------|-----------------|--------------------|---|---|---|------------|---------|
| NewsBank                                                                                                    | e. New Search                                     | A-Z Source List | 🗅 Session Folder 🔻 |   |   |   | Share Feed | lback 🗐 |
| 24 Heures au Be                                                                                                    | 24 Heures au Benin: French (Benin) August 8, 2023 |                 |                    |   |   |   |            |         |
| ۸A                                                                                                    | 44C                                               |                 | e                  | ŧ | B | Ð | <b>a</b>   |         |
| Des perturbations annoncées sur le réseau électrique dans plusieurs localités <ul> <li>August 8, 2023   24 Heures au Benin: French (Benin) Author/Byline: F. Aubin Ahéhéhinnou, Ignace B. Fanou   Section: NEWS 211 Words</li> <li> <li> <li>Read News Document             </li> </li></li></ul> <ul> <li>Associété béninoise d'énergie électrique (SBEE) effectue des travaux de maintenance sur son réseau dans les départements de l'Atlantique et du Littoral mardi o8 et mercredi o9 août 2023. Ces travaux entraîneront des perturbations dans la fourniture de l'énergie électrique dans plusieurs localités.</li> </ul> |                                                   |                 |                    |   |   |   |            |         |

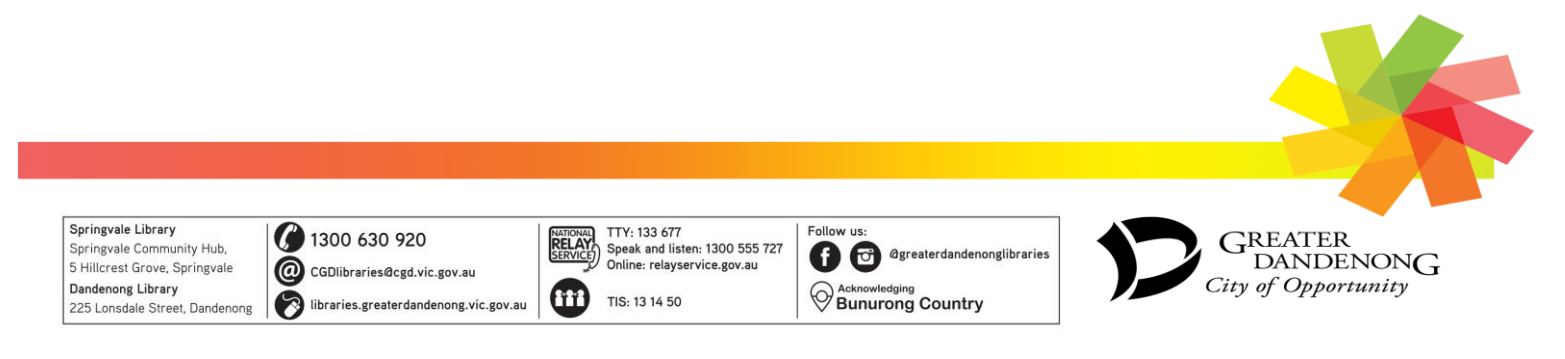

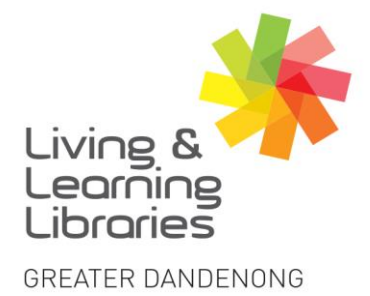

| I                   | II  | I   | 1  | 1  | 1 | / |  |
|---------------------|-----|-----|----|----|---|---|--|
| L                   | .ib | ora | ar | ie | S |   |  |
| <b>Change Lives</b> |     |     |    |    |   |   |  |

imagine, explore, discover

## OR

Springvale Library Springvale Community Hub,

5 Hillcrest Grove, Springvale

Dandenong Library 225 Lonsdale Street, Dandenong 1300 630 920

@ CGDlibraries@cgd.vic.gov.au

bibraries.greaterdandenong.vic.gov.au

1. For a specific search. Click on More Search Options.

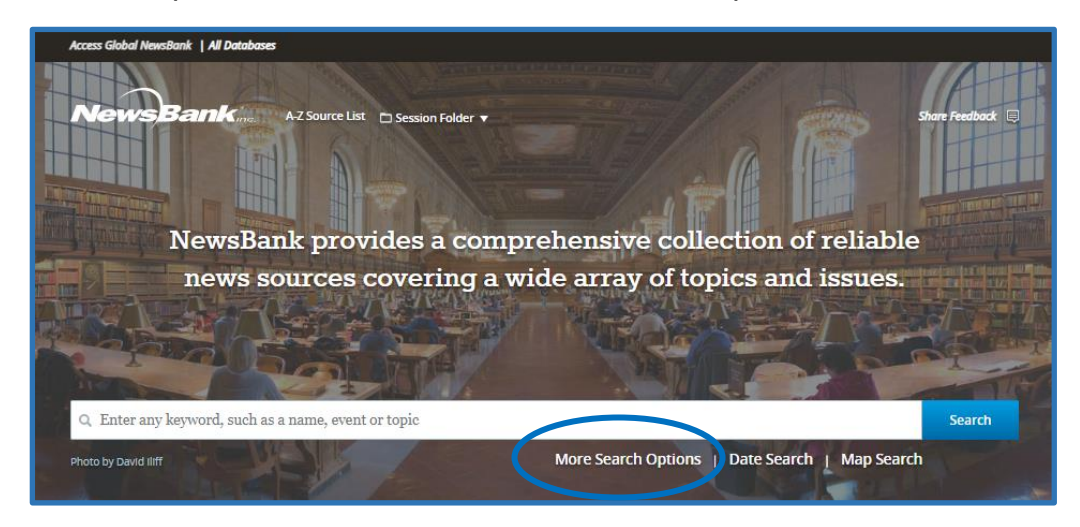

2. Lots of optional fields you can fill to search.

| Nours             | Bank                     |                                           |                                                                               |
|-------------------|--------------------------|-------------------------------------------|-------------------------------------------------------------------------------|
| Photo by David II | NewsBank p<br>news sourc | provides a comprehe<br>es covering a wide | ensive collection of reliable<br>array of topics and issues.                  |
|                   | Q. Enter any keyword, se | uch as a name, event or topic             | Select a Field (optional) Search                                              |
|                   | AND   Enter a da         | ate or date range 🥥                       | Lead/First Paragraph<br>Headline                                              |
|                   | + – Apply                | Lexile Levels<br>Refine by Sourc          | Autorsyline Section Caption Page Source Date(s) Word Count Readability/Lexile |
| 🗆 World           | •                        | ~~~~~~~~~~~~~~~~~~~~~~~~~~~~~~~~~~~~~~~   | Added within                                                                  |
| Africa            | 742 Sources              | 8 290 \$                                  | Con Con Con Con Con Con Con Con Con Con                                       |
| 🗆 Asia            | 1,032 Sources            |                                           | S Provense                                                                    |
| Australi          | a/Oceania 907 Sources    | -Esta                                     | 2 min ming                                                                    |
| Europe            | 1,479 Sources            | North America                             | Acia Acia                                                                     |
| Middle I          | East 464 Sources         | Pro 1                                     | Europe                                                                        |
| North A           | merica 2,695 Sources     |                                           | Middle East                                                                   |
| South A           | merica 139 Sources       | Control Amorica                           | bean Africa                                                                   |

TTY: 133 677

TIS: 13 14 50

Speak and listen: 1300 555 727 Online: relayservice.gov.au

RELAY SERVICE

fiii

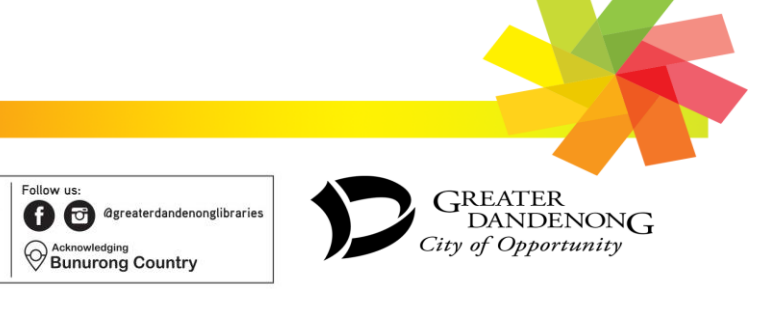